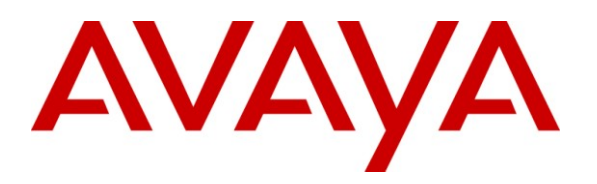

Avaya Solution & Interoperability Test Lab

# Application Notes for Telecommunication Software SAMwin Attendant Console with Avaya Aura<sup>®</sup> Communication Manager and Avaya Aura<sup>®</sup> Session Manager Interconnection via SIP Trunk – Issue 1.0

### Abstract

These Application Notes describe the configuration steps required for Telecommunication Software Attendant Console to interoperate with Avaya Aura<sup>®</sup> Communication Manager and Avaya Aura<sup>®</sup> Session Manager. Telecommunication Software SAMwin attendant console communicates with Avaya Aura<sup>®</sup> Session Manager via a SIP trunk. The SAMwin Attendant Console provides attendant operators with the ability to route incoming calls to the intended recipients.

Information in these Application Notes has been obtained through compliance testing and additional technical discussions. Testing was conducted via the DevConnect Program at the Avaya Solution and Interoperability Test Lab.

#### **Table of Contents**

| 1.       | Introduction                           |                                                      |          |  |  |
|----------|----------------------------------------|------------------------------------------------------|----------|--|--|
| 2.       | General Test Approach and Test Results |                                                      |          |  |  |
| 2.       | 1.                                     | Interoperability Compliance Testing                  | 3        |  |  |
| 2.       | 2.                                     | Test Results                                         | 4        |  |  |
| 2.       | 3.                                     | Support                                              | 4        |  |  |
| 3.       | Refe                                   | rence Configuration                                  | 5        |  |  |
| 4.       | Equi                                   | pment and Software Validated                         | 6        |  |  |
| 5.       | Cont                                   | figure Avaya Aura <sup>®</sup> Communication Manager | 7        |  |  |
| 5.       | 1.                                     | Verify system-parameters customer-options            | 7        |  |  |
| 5.       | 2.                                     | Node Names                                           | 8        |  |  |
| 5.       | 3.                                     | Dialplan                                             | 9        |  |  |
| 5.       | 4.                                     | Codec Set                                            | 9        |  |  |
| 5.       | 5.                                     | Configure Network Region                             | 0        |  |  |
| 5.       | 6.                                     | Configure SIP Interface to Session Manager           |          |  |  |
| 5.       | 7.                                     | Call Routing to SAMwin                               | 3        |  |  |
| 5.       | 8.                                     | Call Numbering                                       | 10       |  |  |
| 6.       | Cont                                   | figure Avaya Aura <sup>°</sup> Session Manager       | 17       |  |  |
| 6.       | 1.                                     | Routing                                              | 19       |  |  |
|          | 6.1.1                                  | Domains                                              | 21       |  |  |
|          | 0.1.2                                  | 2. Locations                                         | 22       |  |  |
|          | 0.1.5                                  | 5. SIP Entities                                      | 23       |  |  |
|          | 6.1.4                                  | Entity Links                                         | 24       |  |  |
|          | 0.1.3                                  | D. Time Kanges                                       | 25       |  |  |
|          | 0.1.0                                  | 2. Dial Dattama                                      | 20       |  |  |
| 7        | 0.1./                                  | Dial Patterns                                        | 27<br>20 |  |  |
| /.<br>0  | Vori                                   | figure relecontinumication Software Server           | 20<br>22 |  |  |
| ð.<br>0  | Con                                    | nication Steps                                       | 21       |  |  |
| ש.<br>10 | Conclusion                             |                                                      |          |  |  |
| 10.      | R(                                     |                                                      | ,,       |  |  |

# 1. Introduction

These Application Notes describe the configuration used to enable the Telecommunication Software SAMwin attendant console to interoperate with Avaya Aura<sup>®</sup> Communication Manager and Avaya Aura<sup>®</sup> Session Manager. The SAMwin server operates together with one or more PC-based clients, each of which acts as an attendant console.

When a call is made to the SAMwin server, it provides music-on-hold to the caller until the call is answered by a SAMwin attendant client. The SAMwin attendant console client is a PC application which shows incoming calls on the client display, and allows the attendant operator to answer and redirect calls to the intended called party. Although the tested configuration contained only one SAMwin client, multiple clients can be connected to a single SAMwin server.

# 2. General Test Approach and Test Results

The compliance testing between SAMwin and Communication Manager was performed manually. The tests were all functional in nature, and no performance testing was done. The test method employed can be described as follows:

- Avaya Aura<sup>®</sup> Communication Manager was configured to support various local IP telephones, as well as a SIP connection to Session Manager.
- The Session Manager was configured to connect to Communication Manager and the SAMwin server via SIP trunk.
- The SAMwin console was configured to connect to SAMwin server.
- The major SAMwin features and functions were verified using both local SIP and H.323 Avaya telephones and endpoints attached to the public switched telephone network (PSTN).

### 2.1. Interoperability Compliance Testing

The following tests were performed as part of the compliance testing:

- SAMwin's ability to make inbound and outbound basic calls with both local extensions and PSTN endpoints.
- SAMwin's ability to transfer local and external calls to both local and external destinations via supervised and blind transfer.
- SAMwin's ability to initiate conferences and participate in conferences initiated by other extensions.
- SAMwin's ability to correctly send and receive DTMF signals triggered by keypad input.
- SAMwin's ability to serve as the target of call forwarding and call coverage operations.
- The SAMwin server's robustness was tested by verifying its ability to recover from interruptions between the SAMwin server LAN connection and the network.
- SAMwin's ability to service multiple simultaneous callers and participate on long calls.
- The SAMwin server's robustness was further tested by verifying its ability to recover from power interruptions.

| MRR; Reviewed: | Solution & Interoperability Test Lab Application Notes | 3 of 36 |
|----------------|--------------------------------------------------------|---------|
| SPOC x/xx/2011 | ©2011 Avaya Inc. All Rights Reserved.                  | SAMwin  |

### 2.2. Test Results

The tests performed are shown is **Section 2.1**. The following problems were encountered during testing:

- Calls from SIP extension to SAMwin which are transferred to PSTN endpoints do not result in the SIP endpoint display being updated to show the PSTN number after completion of the transfer.
- For calls made from SAMwin to PSTN endpoints, the calling party number is shown as the prefix without the local extension number assigned to SAMwin.

### 2.3. Support

Support for Avaya is available at: http://avaya.support.com

Support for Telecommunication Software is available at: http://www.telecomsoftware.com/samwin/Home/ServiceSupport/Support

# 3. Reference Configuration

The following diagram shows the configuration used for compliance testing.

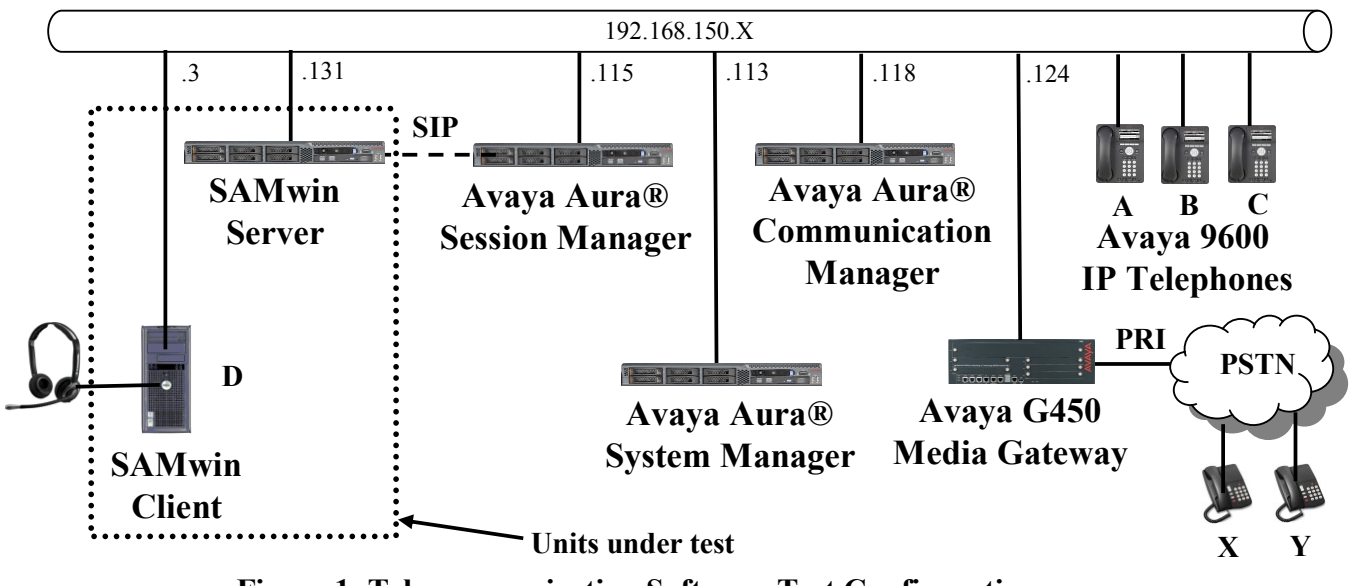

Figure 1: Telecommunication Software Test Configuration

The SAMwin uses a SIP trunk interface to Session Manager and thus does not register individual SIP endpoints.

The endpoint extension numbers used for testing are shown in the following table.

| Endpoint | Туре                    | Extension | <b>PSTN Number</b> |
|----------|-------------------------|-----------|--------------------|
| А        | Avaya 9640G SIP Phone   | 2370      | +49 111111111 2370 |
| В        | Avaya 9640G SIP Phone   | 2371      | +49 111111111 2371 |
| С        | Avaya 9640G H.323 Phone | 2372      | +49 111111111 2372 |
| D        | SAMwin Client           | 2372      | +49 111111111 6000 |
| Х        | ISDN PSTN Phone         |           | +49 222222 6174    |
| Χ        | ISDN PSTN Phone         |           | +49 222222 1234    |

Table 1: Endpoint Extension Assignment

Some components described within this document use network names defined by a DNS server at address 192.168.200.2 (not shown in above diagram). This server defines the following DNS names used within the "inside" network used within this document:

| Item                          | Hostname            | IP              |
|-------------------------------|---------------------|-----------------|
|                               |                     | Addr            |
| System Manager domain0        | smgrdom0.aura.dcffm | 192.168.150.111 |
| System Manager console        | smgrcon.aura.dcffm  | 192.168.150.112 |
| System Manager server         | smgr.aura.dcffm     | 192.168.150.113 |
| Session Manager server        | sm.aura.dcffm       | 192.168.150.114 |
| Session Manager asset         | asset.aura.dcffm    | 192.168.150.115 |
| Communication Manager domain0 | cm1dom0.aura.dcffm  | 192.168.150.116 |
| Communication Manager console | cm1con.aura.dcffm   | 192.168.150.117 |
| Communication Manager server  | cm1.aura.dcffm      | 192.168.150.118 |
| G450 Media gateway            | cm1gw.aura.dcffm    | 192.168.150.124 |
| SAMwin Server                 | samwin.aura.dcffm   | 192.168.150.131 |

Table 2: DSN Name Assignment

## 4. Equipment and Software Validated

| Component                                | Version                         |
|------------------------------------------|---------------------------------|
| Avaya Communication Manager              | CM 6.0.1, GA load 510.1,        |
|                                          | 00.1.510.1-18857                |
| Avaya Session Manager                    | SM software 6.1.0.0.610023      |
| Avaya System Manager                     | System Manager software 6.1.4.0 |
|                                          | Patch 06_01_SP0_r873            |
| Avaya G450 Media Gateway                 | 31.18.1                         |
| Avaya MM710AP PRI interface              | HW05 / FW021                    |
| Avaya 96x0 SIP Phones                    | 2.6.4                           |
| Avaya 96x0 SIP Phones                    | 3.1.1                           |
| MS Dot Net Framework                     | 3.5.1                           |
| Telecommunication Software SAMwin Server | MS Windows Server 2003          |
| Platform                                 |                                 |
| Telecommunication Software SAMwin Server | 5.1.14.3                        |
| Telecommunication Software SAMwin Client | MS Windows XP Professional      |
| Platform                                 |                                 |
| Telecommunication Software SAMwin Client | 5.1.14.1                        |

#### Table 3: Hardware/Software Component Versions

# 5. Configure Avaya Aura<sup>®</sup> Communication Manager

The configuration and verification operations illustrated in this section were all performed using the Communication Manager System Administration Terminal (SAT).

### 5.1. Verify system-parameters customer-options

Use the **display system-parameters customer options** command to verify that Communication Manager is configured to meet the minimum requirements to run Telecommunication Software. Those items shown in **bold** indicate required values or minimum capacity requirements. If these are not met in the configuration, please contact an Avaya representative for further assistance.

| Parameter                                   | Usage                                                                                                    |
|---------------------------------------------|----------------------------------------------------------------------------------------------------|
| Maximum Administered SIP Trunks<br>(Page 2) | The number of available licensed SIP trunks must be<br>sufficient to accommodate the number of trunk<br>members assigned to the trunk group used to<br>interface to Session Manager in <b>Figure 8</b> . |

#### Table 4: System-Parameters Customer-Options Parameters

| display system-parameters customer-options              |      | Page | 2 of | 11 |
|---------------------------------------------------------|------|------|------|----|
| OFIIONAL FEATORES                                       |      |      |      |    |
| IP PORT CAPACITIES                                      |      | USED |      |    |
| Maximum Administered H.323 Trunks:                      | 4000 | 0    |      |    |
| Maximum Concurrently Registered IP Stations:            | 2400 | 1    |      |    |
| Maximum Administered Remote Office Trunks:              | 4000 | 0    |      |    |
| Maximum Concurrently Registered Remote Office Stations: | 2400 | 0    |      |    |
| Maximum Concurrently Registered IP eCons:               | 50   | 0    |      |    |
| Max Concur Registered Unauthenticated H.323 Stations:   | 100  | 0    |      |    |
| Maximum Video Capable Stations:                         | 2400 | 0    |      |    |
| Maximum Video Capable IP Softphones:                    | 0    | 0    |      |    |
| Maximum Administered SIP Trunks:                        | 4000 | 10   |      |    |
| Maximum Administered Ad-hoc Video Conferencing Ports:   | 4000 | 0    |      |    |
| Maximum Number of DS1 Boards with Echo Cancellation:    | 80   | 0    |      |    |
| Maximum TN2501 VAL Boards:                              | 10   | 0    |      |    |
| Maximum Media Gateway VAL Sources:                      | 50   | 0    |      |    |
| Maximum TN2602 Boards with 80 VoIP Channels:            | 128  | 0    |      |    |
| Maximum TN2602 Boards with 320 VoIP Channels:           | 128  | 0    |      |    |
| Maximum Number of Expanded Meet-me Conference Ports:    | 0    |      |      |    |

Figure 2: System-Parameters Customer-Options Screen, Page 2

### 5.2. Node Names

Use the **change node-names ip** command to configure the node name for the Session Manager SIP trunk.

| Parameter         | Usage                                                                                                    |
|-------------------|----------------------------------------------------------------------------------------------------|
| Name / IP Address | Enter an appropriate name to identify the Session Manager SIP trunk, along with the IP address of the trunk. |

#### Table 5: Node-Names IP Parameters

| change node-names ip Page 1 of 2 |                 |      |       | 2 |  |
|----------------------------------|-----------------|------|-------|---|--|
|                                  | IP              | NODE | NAMES |   |  |
| Name                             | IP Address      |      |       |   |  |
| asset                            | 192.168.150.115 |      |       |   |  |
| default                          | 0.0.0.0         |      |       |   |  |
| procr                            | 192.168.150.118 |      |       |   |  |
|                                  |                 |      |       |   |  |

#### Figure 3: Node-Names IP Form

### 5.3. Dialplan

Use the **change dialplan analysis** command to configure the dial plan using the parameters shown below.

| <b>Dialed String</b> | Usage                                                                                            |
|----------------------|--------------------------------------------------------------------------------------------------|
| 2                    | Make an entry for Avaya terminal extensions.                                                     |
| 6                    | Make an entry for SAMwin.                                                                        |
| *8                   | Make an entry for the Trunk Access Code used in the SIP trunk group defined in <b>Figure 8</b> . |

#### Table 6: Dialplan Analysis Parameters

| change dialplan analysis                                                  |                                           | Page 1 of 12                            |
|---------------------------------------------------------------------------|-------------------------------------------|-----------------------------------------|
|                                                                           | DIAL PLAN ANALYSIS TABLE<br>Location: all | Percent Full: 4                         |
| Dialed Total Call<br>String Length Type<br>2 4 ext<br>6 4 ext<br>*8 4 dac | Dialed Total Call<br>String Length Type   | Dialed Total Call<br>String Length Type |

#### Figure 4: Dialplan Analysis Form

### 5.4. Codec Set

Use the **change ip-codec-set** command to configure the codec set to be used by Communication Manager and SAMwin. This must be compatible with the codec set assigned to SAMwin in **Figure 32**.

```
change ip-codec-set 1

IP Codec Set

Codec Set: 1

Audio Silence Frames Packet

Codec Suppression Per Pkt Size(ms)

1: G.711A n 2 20

2:

3:

4:

5:

6:

7:
```

Figure 5: ip-codec-set Form

Page 1 of

2

### 5.5. Configure Network Region

Use the **change ip-network-region** command to assign an appropriate domain name an codec set to be used by Communication Manager. This name is also used in **Figure 19**.

```
change ip-network-region 1
                                                                    1 of 20
                                                               Page
                               IP NETWORK REGION
 Region: 1
Location: 1
                Authoritative Domain: aura.dcffm
   Name: local
MEDIA PARAMETERS
                               Intra-region IP-IP Direct Audio: yes
     Codec Set: 1
                                Inter-region IP-IP Direct Audio: yes
  UDP Port Min: 2048
                                          IP Audio Hairpinning? n
  UDP Port Max: 3329
DIFFSERV/TOS PARAMETERS
Call Control PHB Value: 46
       Audio PHB Value: 46
       Video PHB Value: 26
802.1P/Q PARAMETERS
Call Control 802.1p Priority: 6
       Audio 802.1p Priority: 6
       Video 802.1p Priority: 5
                                     AUDIO RESOURCE RESERVATION PARAMETERS
H.323 IP ENDPOINTS
                                                        RSVP Enabled? n
 H.323 Link Bounce Recovery? y
 Idle Traffic Interval (sec): 20
  Keep-Alive Interval (sec): 5
            Keep-Alive Count: 5
```

Figure 6: IP Network Region Form

### **5.6. Configure SIP Interface to Session Manager**

Use the **add signaling-group** command to configure the Signaling Group parameters for the SIP trunk group. Assign values for this command as shown in the following table.

| Parameter                | Usage                                                                                       |  |  |  |
|--------------------------|---------------------------------------------------------------------------------------------|--|--|--|
| Group Type               | Enter the Group Type as "sip".                                                              |  |  |  |
| Near-end Node Name       | Enter "procr" to designate the Processor Ethernet interface.                                |  |  |  |
| Near-end Listen Port     | Enter "5060".                                                                               |  |  |  |
| Far-end Node Name        | Enter the name assigned to the SIP trunk to Session Manager configured in <b>Figure 3</b> . |  |  |  |
| Far-end Listen Port      | Enter "5060".                                                                               |  |  |  |
| Far-end Domain Name      | Enter the domain name assigned to the network region in <b>Figure 6</b> .                   |  |  |  |
| Direct IP-IP Connections | Enter "y" to turn on "shuffling".                                                           |  |  |  |

#### Table 7: Signaling-Group Parameters for SIP Interface

| add signaling-group 1                  | Page 1 of 1                        |
|----------------------------------------|------------------------------------|
| SIGNALING                              | GROUP                              |
| Group Number: 1 Group Type:            | sip                                |
| IMS Enabled? n Transport Method:       | SIP Enabled LSP? n                 |
| IP Video? n                            | Enforce SIPS URI for SRTP? y       |
| Peer Detection Enabled? y Peer Server: | SM                                 |
|                                        |                                    |
|                                        |                                    |
| Near-end Node Name: procr              | Far-end Node Name: asset           |
| Far-end Listen Port: 5060              | ar-end Network Region: 1           |
|                                        | ,                                  |
| Far-end Domain: aura.dcffm             |                                    |
|                                        | Bypass If IP Threshold Exceeded? n |
| Incoming Dialog Loopbacks: eliminate   | RFC 3389 Comfort Noise? n          |
| DTMF over IP: rtp-payload              | Direct IP-IP Audio Connections? y  |
| Session Establishment Timer(min): 3    | IP Audio Hairpinning? n            |
| Enable Layer 3 Test? y                 | Initial IP-IP Direct Media? n      |
| H.323 Station Outgoing Direct Media? n | Alternate Route Timer(sec): 6      |

**Figure 7: Signaling Group Form** 

Use the **add trunk-group** command to configure the SIP interface to Session Manager. Assign values for this command as shown in the following table.

| Parameter                    | Usage                                                                                   |
|------------------------------|-----------------------------------------------------------------------------------------|
| Group Type (page 1)          | Specify the Group Type as "sip".                                                        |
| Group Name (page 1)          | Select an appropriate name to identify the device.                                      |
| TAC (page 1)                 | Specify a trunk access code that can be used to provide dial access to the trunk group. |
| Service Type (page 1)        | Designate the trunk as a "tie" line to a peer system.                                   |
| Signaling Group<br>(page 1)  | Enter the number assigned to the SIP signaling group shown in <b>Figure 7</b> .         |
| Number of Members            | Specify sufficient number of members to support the maximum                             |
| (page 1)                     | simultaneous connections required.                                                      |
| Numbering Format<br>(page 3) | Enter "private".                                                                        |

#### Table 8: Trunk-Group Parameters for the SIP Interface

| add trunk-group 1          |                     | Page 1 of 21           |
|----------------------------|---------------------|------------------------|
|                            | TRUNK GROUP         |                        |
| Group Number: 1            | Group Type: sip     | CDR Reports: y         |
| Group Name: Local-to-CM    | COR: 1              | TN: 1 <b>TAC: *801</b> |
| Direction: two-way         | Outgoing Display? n |                        |
| Dial Access? n             | Night               | Service:               |
| Queue Length: 0            |                     |                        |
| Service Type: public-ntwrk | Auth Code? n        |                        |
|                            | Member As           | ssignment Method: auto |
|                            |                     | Signaling Group: 1     |
|                            | Nu                  | umber of Members: 10   |
|                            |                     |                        |

#### Figure 8: Trunk Group Form, page 1

```
add trunk-group 1

TRUNK FEATURES

ACA Assignment? n

Numbering Format: private

UUI Treatment: service-provider

Replace Restricted Numbers? n

Replace Unavailable Numbers? n

Modify Tandem Calling Number: no

Show ANSWERED BY on Display? y
```

### Figure 9: Trunk Group Form, page 3

### 5.7. Call Routing to SAMwin

Use the **change uniform-dialplan 0** command. Assign values for this command as shown in the following table.

| Parameter        | Usage                                                                |
|------------------|----------------------------------------------------------------------|
| Matching Pattorn | Enter the leading digit of the extensions assigned to the            |
| Matching Pattern | Telecommunication Software terminals.                                |
| Lon              | Enter the length of the extensions assigned to the Telecommunication |
| Len              | Software terminals.                                                  |
| Net              | Enter "aar".                                                         |

#### **Table 9: Uniform-Dialplen Parameters**

| change uniform-dialplan 0       |                       |                  | Page 1 of 2                          |                 |
|---------------------------------|-----------------------|------------------|--------------------------------------|-----------------|
|                                 | UNII                  | OIGI DIAL II     |                                      | Percent Full: 0 |
| Matching<br>Pattern<br><b>6</b> | Len Del<br><b>4</b> O | Insert<br>Digits | Node<br>Net Conv Num<br><b>aar</b> n |                 |

#### Figure 10: Uniform-Dialplan Form

Use the change aar analysis 0. Assign values for this command as shown in the following table.

| Parameter     | Usage                                                                |
|---------------|----------------------------------------------------------------------|
| Dialed String | Enter the leading digit of the extensions assigned to the            |
| Dialed String | Telecommunication Software terminals.                                |
| Min / Max     | Enter the length of the extensions assigned to the Telecommunication |
|               | Software terminals.                                                  |
| Route Pattern | Enter the number of the route pattern described in Figure 12.        |
| Call Type     | Enter "aar".                                                         |

### Table 10: AAR Analysis Parameters

| change aar analysis O |                    | Page         | 1 of 2  |
|-----------------------|--------------------|--------------|---------|
|                       | AAR DIGIT ANALYSIS | TABLE        |         |
|                       | Location: al       | 1 Percent    | Full: 2 |
|                       |                    |              |         |
| Dialed                | Total Route C      | all Node ANI |         |
| String                | Min Max Pattern T  | ype Num Reqd |         |
| 6                     | 446 a              | ar n         |         |
|                       |                    |              |         |

Figure 11: AAR Analysis Form

Use the **change route-pattern <n>** command, where <n> is the route pattern to route calls for Telecommunication Software terminals from Communication Manager to Session Manager. Assign values for this command as shown in the following table.

| Parameter    | Usage                                                                                                    |
|--------------|----------------------------------------------------------------------------------------------------|
| Pattern Name | Enter a descriptive name to identify the route pattern.                                                    |
| Grp No       | Enter the number of the SIP trunk which connects to Session Manager, which is defined in <b>Figure 8</b> . |

| change route-pattern 6   |                                | Page 1 of 3       |
|--------------------------|--------------------------------|-------------------|
| Pattern                  | Number: 6 Pattern Name: SAMwin |                   |
|                          | SCCAN? n Secure SIP? n         |                   |
| Grp FRL NPA Pfx Hop Toll | No. Inserted                   | DCS/ IXC          |
| No Mrk Lmt List          | Del Digits                     | QSIG              |
|                          | Dgts                           | Intw              |
| 1: <b>1</b> 0            |                                | n user            |
| 2:                       |                                | n user            |
| 3:                       |                                | n user            |
| 4:                       |                                | n user            |
| 5:                       |                                | n user            |
| 6:                       |                                | n user            |
|                          |                                |                   |
| BCC VALUE TSC CA-TSC     | ITC BCIE Service/Feature PARM  | No. Numbering LAR |
| 012M4W Request           |                                | Dgts Format       |
|                          | Sub                            | address           |
| 1: yyyyyn n              | rest                           | none              |
| 2:уууууп п               | rest                           | none              |
| 3:уууууп п               | rest                           | none              |
| 4: уууууп п              | rest                           | none              |
| 5: уууууп п              | rest                           | none              |
| 6: уууууп п              | rest                           | none              |
|                          |                                |                   |

#### **Table 11: Route-Pattern Parameters**

#### Figure 12: Route-Pattern Form

Use the **change ars analysis 0** command to select a route pattern for calls to the PSTN, as shown in the following table.

| Parameter     | Usage                                                                       |
|---------------|-----------------------------------------------------------------------------|
| Dialed String | Enter the leading digit of the extensions assigned for outgoing PSTN calls. |
| Min / Max     | Enter the length PSTN numbers.                                              |
| Route Pattern | Enter the number of the route pattern described in Figure 12.               |
| Call Type     | Enter "pubu".                                                               |

#### **Table 12: ARS Analysis Parameters**

| change ars analysis O |          |           |           |      | Page 1 of       | 2 |
|-----------------------|----------|-----------|-----------|------|-----------------|---|
|                       | ARS DI   | GTT ANALY | STS TABLE | 7.   |                 |   |
|                       | 11100 01 |           | 010 11000 | -    |                 |   |
|                       |          | Location: | all       |      | Percent Full: 0 |   |
|                       |          |           |           |      |                 |   |
|                       |          |           |           |      |                 |   |
| Dialed                | Total    | Route     | Call      | Node | ANI             |   |
|                       |          |           | -         |      | <b>D</b>        |   |
| String                | Min Max  | Pattern   | Туре      | Num  | Reqa            |   |
| 0                     | 7 18     | 1         | nubu      |      | n               |   |
| 0                     | , 10     | -         | pubu      |      | 11              |   |
|                       |          |           |           |      | n               |   |
|                       |          |           |           |      |                 |   |
|                       |          |           |           |      |                 |   |

#### Figure 13: ARS Analysis Form

### 5.8. Call Numbering

Use the **change uniform-dialplan 0** command. Assign values for this command as shown in the following table.

| Parameter        | Usage                                                                |
|------------------|----------------------------------------------------------------------|
| Matching Pattorn | Enter the leading digit of the extensions assigned to the            |
| Matching Pattern | Telecommunication Software terminals.                                |
| Lon              | Enter the length of the extensions assigned to the Telecommunication |
| Len              | Software terminals.                                                  |
| Net              | Enter "aar".                                                         |

#### **Table 13: Uniform-Dialplen Parameters**

| change uniform | -dialplan O |              |              | Page 1 of 2        |
|----------------|-------------|--------------|--------------|--------------------|
|                | UNIF        | 'ORM DIAL PL | AN TABLE     | Democrat Englise 0 |
|                |             |              |              | Percent full: 0    |
| Matching       |             | Insert       | Node         |                    |
| Pattern        | Len Del     | Digits       | Net Conv Num |                    |
| 6              | <b>4</b> 0  |              | <b>aar</b> n |                    |
|                |             |              |              |                    |

#### Figure 14: Uniform-Dialplan Form

# 6. Configure Avaya Aura<sup>®</sup> Session Manager

This section illustrates relevant aspects of the Avaya Aura<sup>®</sup> Session Manager configuration used in the verification of these Application Notes.

Session Manager is managed via Avaya Aura<sup>®</sup> System Manager. Using a web browser, access "https://<ip-addr of System Manager>/SMGR". In the Log On screen, enter appropriate Username and Password and press the Log On button (not shown).

| AVAYA         | Avaya Aura™ System Manager 6.1 |           |              |  |
|---------------|--------------------------------|-----------|--------------|--|
| Home / Log On |                                |           |              |  |
| Log On        |                                |           |              |  |
|               |                                |           |              |  |
|               |                                |           |              |  |
|               |                                | User ID:  |              |  |
|               |                                | Password: |              |  |
|               |                                |           | Log On Clear |  |

Figure 15: System Manager Login Screen

Once logged in, a Home Screen is displayed.

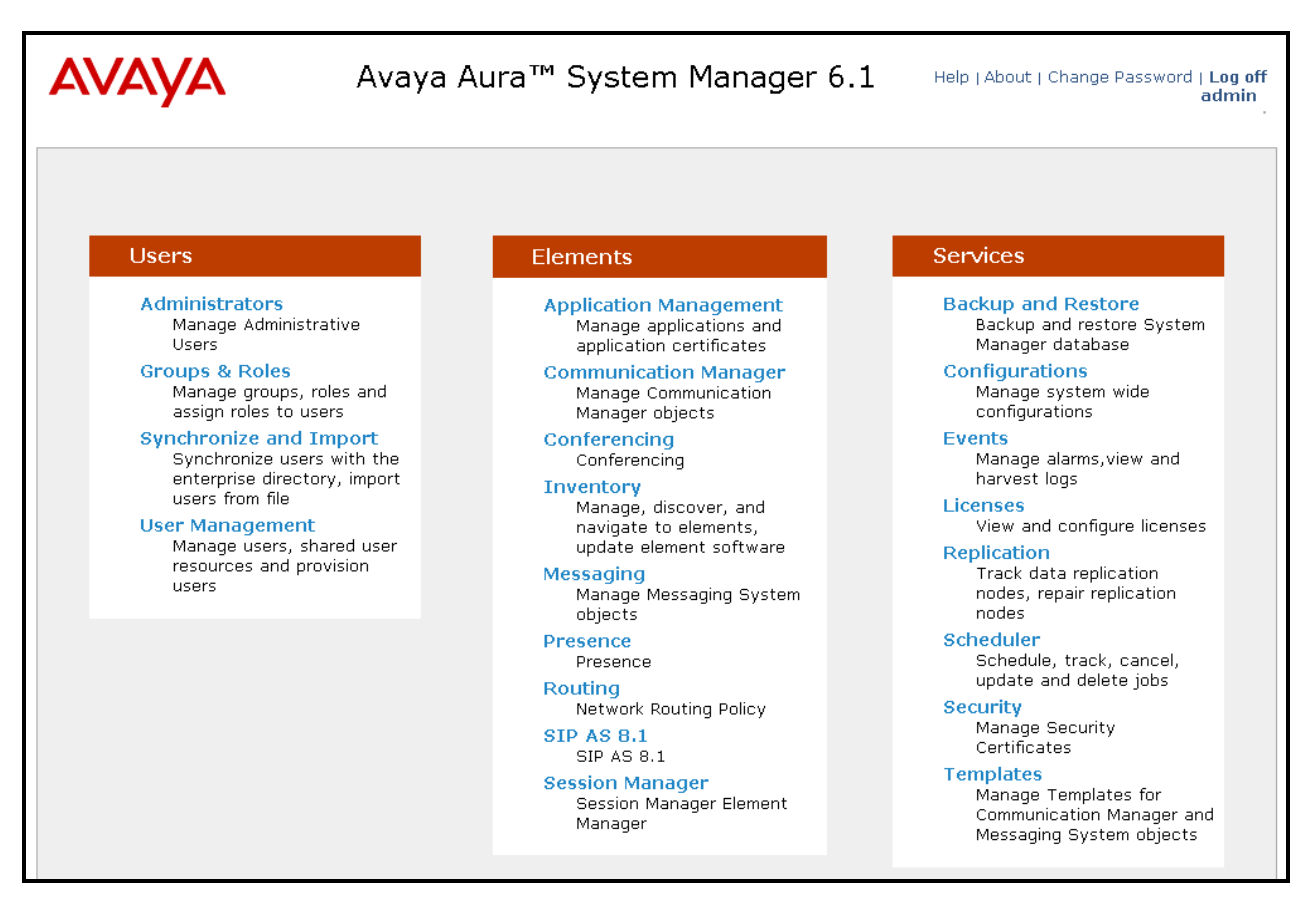

Figure 16: System Manager Home Screen

### 6.1. Routing

When Routing is selected, the right side outlines a series of steps.

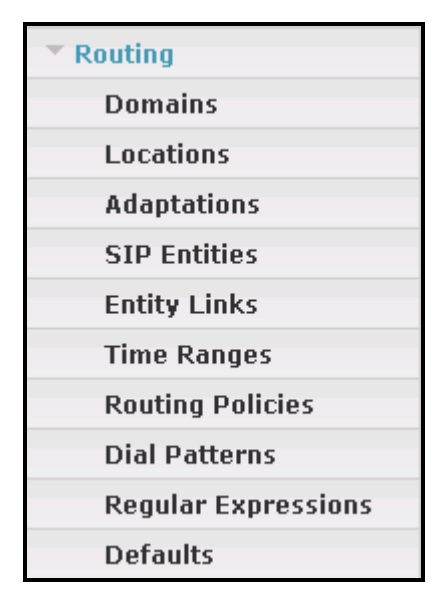

Figure 17: System Manager Call Routing Menu

The sub-sections that follow are in the same order as the steps outlined under **Introduction to Network Routing Policy (NRP)** in the abridged screen shown below. In these Application Notes, all these steps are illustrated with the exception of Step 9, since "Regular Expressions" were not used.

#### Introduction to Network Routing Policy

| Network Routing Policy consists of several routing applications like "Domains", "Locations", "SIP Entities", etc.                                      |
|----------------------------------------------------------------------------------------------------|
| The recommended order to use the routing applications (that means the overall routing workflow) to configure your network configuration is as follows: |
| Step 1: Create "Domains" of type SIP (other routing applications are referring domains of type SIP).                                                   |
| Step 2: Create "Locations"                                                                                                    |
| Step 3: Create "Adaptations"                                                                                                    |
| Step 4: Create "SIP Entities"                                                                                                    |
| - SIP Entities that are used as "Outbound Proxies" e.g. a certain "Gateway" or "SIP Trunk"                                                             |
| - Create all "other SIP Entities" (Session Manager, CM, SIP/PSTN Gateways, SIP Trunks)                                                                 |
| - Assign the appropriate "Locations", "Adaptations" and "Outbound Proxies"                                                                             |
| Step 5: Create the "Entity Links"                                                                                                    |
| - Between Session Managers                                                                                                    |
| - Between Session Managers and "other SIP Entities"                                                                                                    |
| Step 6: Create "Time Ranges"                                                                                                    |
| - Align with the tariff information received from the Service Providers                                                                                |
| Step 7: Create "Routing Policies"                                                                                                    |
| - Assign the appropriate "Routing Destination" and "Time Of Day"                                                                                       |
| (Time Of Day = assign the appropriate "Time Range" and define the "Ranking")                                                                           |
| Step 8: Create "Dial Patterns"                                                                                                    |
| - Assign the appropriate "Locations" and "Routing Policies" to the "Dial Patterns"                                                                     |
| Step 9: Create "Regular Expressions"                                                                                                    |
| - Assign the appropriate "Routing Policies" to the "Regular Expressions"                                                                               |
| Each "Routing Policy" defines the "Routing Destination" (which is a "SIP Entity") as well as the "Time of Day"                                         |

and its associated "Ranking".

#### Figure 18: System Manager Introduction to Routing Policy

### 6.1.1. Domains

To view or change SIP domains, select **Routing**  $\rightarrow$  **Domains**. Click on the checkbox next to the name of the SIP domain and **Edit** to edit an existing domain, or the **New** button to add a domain. Click the **Commit** button after changes are completed. The domain name to be configured should be the same as was configured for the Communication Manager network region in **Figure 6**.

The following screen shows the list of configured SIP domains.

| 🖉 Domain Management - Windows     | Internet Explorer         |                       |              |              |                   |                              |
|-----------------------------------|---------------------------|-----------------------|--------------|--------------|-------------------|------------------------------|
| 💽 🗢 🙋 https://smgr.aura.dcff      | m/SMGR/                   | 👻 😵 Certificate Error | 47 X         | Google       |                   | P -                          |
| 🔶 Favorites 🏾 🏉 Domain Management |                           |                       | · 🟠 •        | a · 🗆 🖶      | ▼ Page ▼ Safety ▼ | Tools 🗸 🔞 🗸 👋                |
| AVAYA                             | Avaya Aura™ S<br>6.1      | ystem Manage          | r            | Help   About | Change Password   | d   Log off<br>admin<br>Home |
| Routing                           | Home / Elements / Routing | / Domains - Domain Ma | nageme       | nt           |                   |                              |
| Domains                           |                           |                       |              |              |                   | Help ?                       |
| Locations                         | Domain Management         |                       |              |              |                   |                              |
| Adaptations                       | Edit New Dunlicate Dele   | te More Actions       | More Actions |              |                   |                              |
| SIP Entities                      |                           |                       |              |              |                   |                              |
| Entity Links                      | 1 Item   Refresh          |                       |              |              | Filte             | r: Enable                    |
| Time Ranges                       | Name                      | Туре                  | Default      | Notes        |                   |                              |
| Routing Policies                  | aura.dcffm                | sip                   |              |              |                   |                              |
| Dial Patterns                     | Select : All, None        |                       |              |              |                   |                              |
| Regular Expressions               |                           |                       |              |              |                   |                              |
| Defaults                          |                           |                       |              |              |                   |                              |

Figure 19: Session Manager Domains

### 6.1.2. Locations

To view or change locations, select **Routing**  $\rightarrow$  **Locations**. The following screen shows an abridged list of configured locations. Click on the checkbox corresponding to the name of a location and **Edit** to edit an existing location, or the **New** button to add a location. Click the **Commit** button after changes are completed. Assigning unique locations can allow Session Manager to perform location-based routing, bandwidth management, and call admission control.

| AVAYA               | Avaya Aura™ Sys<br>6.1         | Help   About   Change Password   Log off<br>admin<br>Routing * Home |                |  |  |
|---------------------|--------------------------------|---------------------------------------------------------------------|----------------|--|--|
| Routing             | Home / Elements / Routing / Lo | cations - Location                                                  |                |  |  |
| Domains             |                                |                                                                     | Help ?         |  |  |
| Locations           | Location                       |                                                                     |                |  |  |
| Adaptations         | Edit New Dunlicate Delete      | More Actions                                                        |                |  |  |
| SIP Entities        |                                |                                                                     |                |  |  |
| Entity Links        | 1 Item     Refresh             |                                                                     | Filter: Enable |  |  |
| Time Ranges         | Name                           | Notes                                                               |                |  |  |
| Routing Policies    | Frankfurt                      |                                                                     |                |  |  |
| Dial Patterns       | Select : All, None             |                                                                     |                |  |  |
| Regular Expressions |                                |                                                                     |                |  |  |

**Figure 20: Session Manager Locations** 

### 6.1.3. SIP Entities

To view or change SIP elements, select **Routing**  $\rightarrow$  **SIP Entities**. Click the checkbox corresponding to the name of an element and **Edit** to edit an existing element, or the **New** button to add an element. Assign values for this command as shown in the following table.

| Parameter          | Usage                                                             |
|--------------------|-------------------------------------------------------------------|
| Name               | Enter an appropriate name to identify the SIP entity.             |
| FQDN or IP Address | Enter the Telecommunication Software Server pair address.         |
| Location           | Select the location defined in Figure 20 from the drop-down menu. |
| Time Zone          | Select the proper time zone from the drop-down menu.              |

#### **Table 14: Route-Pattern Parameters**

Click the **Commit** button after changes are completed.

| 🖉 SIP Entity Details - Windows Inte | ernet Explorer                             |                            |                    |                   |                  |
|-------------------------------------|--------------------------------------------|----------------------------|--------------------|-------------------|------------------|
| 💽 🗢 🙋 https://smgr.aura.dcffr       | n/SMGR/                                    | 💌 😵 Certificate Error 😽    | 🖌 🔀 Google         |                   | P -              |
| 🔶 Favorites 🛛 🖶 🖌 🏀 SIP E 🗙 👔       | 🍯 Avaya A 🛕 Softwar 🌈 Avaya A 🗛 Av         | vaya S a 192.168           | 🕯 • 🗟 • 🖃 🖶 •      | Page + Safety + 1 | rools 🔹 🔞 🔹 »    |
| × Find: biloxi.com                  | Previous Next 📝 C                          | Options 👻                  |                    |                   |                  |
|                                     |                                            |                            |                    |                   | ^                |
| AVAYA                               | Avaya Aura™ Syst                           | em Manager 6.              | 1 Help   About   C | Change Password   | Log off<br>admin |
|                                     |                                            |                            |                    | Routing *         | Home             |
| Routing                             | Home / Elements / Routing / SIP            | Entities - SIP Entity Deta | iils               |                   |                  |
| Domains                             |                                            |                            |                    |                   | Help ?           |
| Locations                           | SIP Entity Details                         |                            |                    | Commit            | Cancel           |
| Adaptations                         | General                                    |                            |                    |                   |                  |
| SIP Entities                        | * Name:                                    | entity-SAMwin              |                    |                   |                  |
| Entity Links                        | * FQDN or IP Address:                      | samwin.aura.dcffm          |                    |                   |                  |
| Time Ranges                         | -<br>Tyne:                                 | SIP Trunk                  |                    |                   |                  |
| Routing Policies                    | Notoci                                     |                            |                    |                   |                  |
| Dial Patterns                       | Notes.                                     |                            |                    |                   |                  |
| Regular Expressions                 | Adaptation                                 | ~                          |                    |                   |                  |
| Defaults                            |                                            | Turnel front and           |                    |                   |                  |
|                                     | Location:                                  | Frankfurt 🞽                |                    |                   |                  |
|                                     | Time Zone:                                 | Europe/Berlin              | *                  |                   |                  |
|                                     | Override Port & Transport with DNS<br>SRV: |                            |                    |                   |                  |
|                                     | * SIP Timer B/F (in seconds):              | 4                          |                    |                   | ~                |

Figure 21: Session Manager SIP Entity for Telecommunication Software SIP Trunk

### 6.1.4. Entity Links

To view or change Entity Links, select **Routing**  $\rightarrow$  Entity Links. Click on the checkbox corresponding to the name of a link and Edit to edit an existing link, or the New button to add a link. Assign values for this command as shown in the following table.

| Parameter                 | Usage                                                                    |
|---------------------------|--------------------------------------------------------------------------|
| Name                      | Select the SIP entity for Telecommunication Software server pair         |
| Ivanic                    | created in Figure 21 from the drop-down menu.                            |
| SIP Entity 1 / Protocol / | Select the SIP entity for Session Manager, with the appropriate protocol |
| Port                      | and port.                                                                |
| SID Entity 2 / Port       | Select the SIP entity for the Telecommunication Software server pair,    |
| SIF Entity 27 Folt        | with the appropriate port.                                               |
| Trusted                   | Check this box.                                                          |

#### Table 15: Entity Link Parameters

Click the **Commit** button after changes are completed.

| 🖉 Entity Links - Windows Internet | Explorer                              |                    |              |                   |           |                     |            |                         |                      |            |
|-----------------------------------|---------------------------------------|--------------------|--------------|-------------------|-----------|---------------------|------------|-------------------------|----------------------|------------|
| 🚱 💿 🗢 🙋 https://smgr.aura.dcffi   | m/SMGR/                               |                    | × 😣          | Certificate Error | 5 ×       | 🚼 Google            |            |                         |                      | <b>P</b> - |
| 🖕 Favorites 🛛 🖶 👻 🏀 Entity 🗙      | 🕖 Avaya Au 🛕 Software                 | 🏉 Avaya Au 🗛 Av    | aya Su a     | 192.168           | â •       | <b>N</b> - <b>D</b> | 🖶 🝷 Pa     | age 🔹 Safety -          | • Tools • 🌘          | )• »       |
| × Find: biloxi.com                | Previo                                | ous Next 📝 Option  | s <b>*</b>   |                   |           |                     |            |                         |                      |            |
| AVAYA                             | Avaya Aur                             | a™ Systen          | n Mana       | nger 6.1          |           | Help   Abo          | out   Chai | nge Passwo<br>Pouting × | rd   Log of<br>admin | f          |
|                                   |                                       |                    |              |                   |           |                     |            | Kouting                 | Home                 |            |
| Routing                           | <ul> <li>Home / Elements /</li> </ul> | Routing / Entity L | inks - Entit | ty Links          |           |                     |            |                         |                      |            |
| Domains                           |                                       |                    |              |                   |           |                     |            |                         | Help ?               |            |
| Locations                         | Entity Links                          |                    |              |                   |           |                     |            | Comn                    | nit Cancel           | 1          |
| Adaptations                       |                                       |                    |              |                   |           |                     |            |                         |                      |            |
| SIP Entities                      |                                       |                    |              |                   |           |                     |            |                         |                      |            |
| Entity Links                      | 1 Item   Refresh                      |                    |              |                   |           |                     |            | Filt                    | er: Enable           |            |
| Time Ranges                       | Name                                  | SIP Entity 1       | Protocol     | Port 5            | IP Entity | 2                   |            | Port                    | Trusted              |            |
| Routing Policies                  | * elink-SM100-samwin                  | * entity-SM100 💌   | TCP 💌        | * 5060 *          | entity-SA | Mwin                | *          | * 5060                  | <b>~</b>             |            |
| Dial Patterns                     | <                                     |                    |              |                   |           |                     |            |                         | >                    |            |
| Regular Expressions               |                                       |                    |              |                   |           |                     |            |                         |                      | -          |

Figure 22: Session Manager Entity Link for Telecommunication Software SIP Trunk

### 6.1.5. Time Ranges

To view or change Time Ranges, select **Routing**  $\rightarrow$  **Time Ranges**. The Routing Policies shown subsequently will use the "24/7" range since time-based routing was not the focus of these Application Notes.

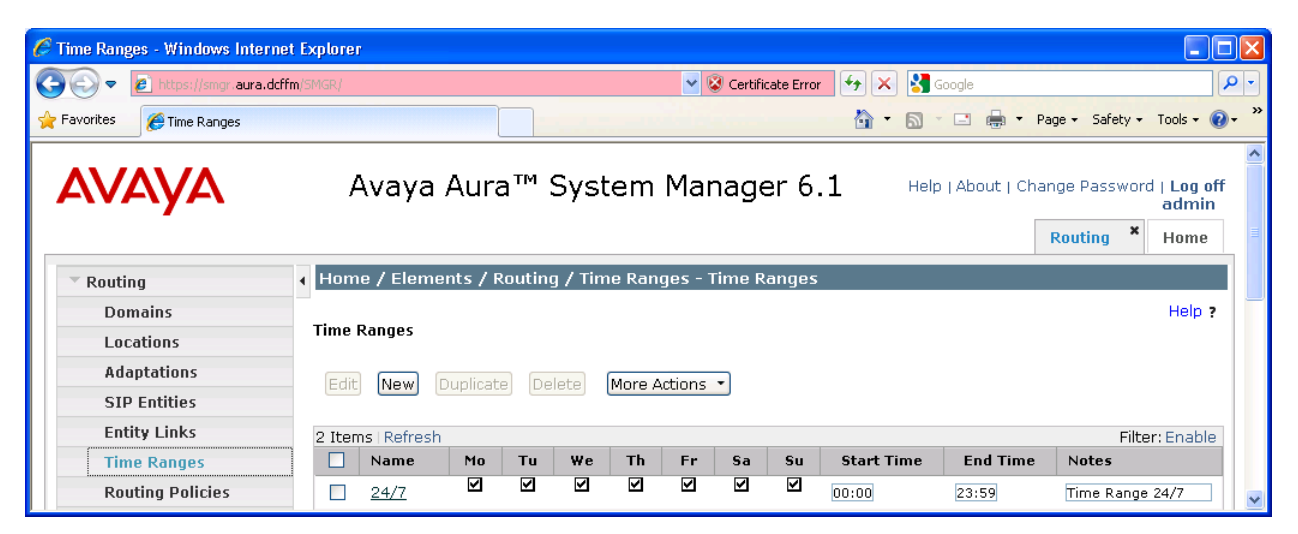

Figure 23: Session Manager Time Ranges

### 6.1.6. Routing Policies

To view or change routing policies, select **Routing**  $\rightarrow$  **Routing Policies**. Click on the checkbox corresponding to the name of a policy and **Edit** to edit an existing policy, or **New** to add a policy. Enter a descriptive name for the routing policy, and select the Telecommunication Software server pair as the route destination by clicking "Select".

Click the **Commit** button after changes are completed.

| 🖉 Routing Policy Details - Windows Internet Explorer |                                 |                                        |                    |                                                    |  |  |
|------------------------------------------------------|---------------------------------|----------------------------------------|--------------------|----------------------------------------------------|--|--|
| 🚱 🔄 💌 👔 https://smgr.aura.dcffm/SMGR/                |                                 |                                        |                    |                                                    |  |  |
| 🚖 Favorites 🛛 🔡 👻 🌈 Routin 🗙                         | 🏉 Avaya Au 🛕 Software 🌈 Avaya   | Au 🗛 Avaya Su 👌 192.168                | • 📾 - 🖻 🖶 • 1      | Page • Safety • Tools • 🕢 •                        |  |  |
| X Find: biloxi.com                                   | Previous Next                   | 📝 Options 👻                            |                    |                                                    |  |  |
| AVAYA                                                | Avaya Aura™ S                   | ystem Manager 6.1                      | Help   About   Cha | ange Password   Log off<br>admin<br>Routing × Home |  |  |
| T Bauting                                            | Home / Elements / Routing       | / Routing Policies - Routing Policy De | etails             |                                                    |  |  |
|                                                      | Thome 7 Elements 7 Routing      | Routing Folicies Routing Folicy De     | stans              |                                                    |  |  |
| Domains                                              |                                 |                                        |                    | Help ?                                             |  |  |
| Locations                                            | Routing Policy Details          |                                        |                    | Commit Cancel                                      |  |  |
| Adaptations                                          |                                 |                                        |                    |                                                    |  |  |
| SIP Entities                                         | General                         |                                        |                    |                                                    |  |  |
| Entity Links                                         | *                               | Name: rp-to-samwin                     |                    |                                                    |  |  |
| Time Ranges                                          | Di                              | sabled: 🔲                              |                    |                                                    |  |  |
| Routing Policies                                     |                                 | Notes:                                 |                    |                                                    |  |  |
| Dial Patterns                                        |                                 |                                        |                    |                                                    |  |  |
| Regular Expressions                                  | SIP Entity as Destination       |                                        |                    |                                                    |  |  |
| Defaults                                             |                                 |                                        |                    |                                                    |  |  |
| Select                                               |                                 |                                        |                    |                                                    |  |  |
|                                                      | Name                            | FQDN or IP Address                     | Туре               | Notes                                              |  |  |
|                                                      | entity-SAMwin samwin.aura.dcffm |                                        |                    |                                                    |  |  |
|                                                      |                                 |                                        |                    | ~                                                  |  |  |

Figure 24: Session Manager Routing Policy for Calls to SAMwin Endpoints

### 6.1.7. Dial Patterns

To view or change dial patterns, select **Routing**  $\rightarrow$  **Dial Patterns**. Click on the checkbox corresponding to the name of a pattern and **Edit** to edit an existing pattern, or **New** to add a pattern. Assign values for this command as shown in the following table.

| Parameter  | Usage                                                       |
|------------|-------------------------------------------------------------|
| Pattern    | Enter the leading digits of the SAMwin endpoint extensions. |
| Min        | Enter the length of the SAMwin endpoint extensions.         |
| Max        | Enter the length of the SAMwin endpoint extensions.         |
| SIP Domain | Select "aura.dcffm" from the drop-down menu.                |

#### **Table 16: Dial Pattern Parameters**

Click the "Add" button, select the originating location of "All", and the routing policy defined in **Figure 24**, and click the **Commit** button.

| 🧷 Dial Pattern Details - Windows I    | nternet Explorer                                                                                                    |
|---------------------------------------|----------------------------------------------------------------------------------------------------|
| 💽 🗢 🙋 https://smgr.aura.dcff          | m SMGR/                                                                                                    |
| 🚖 Favorites 🛛 🖶 🖌 🏀 Dial P 🗙          | 🍘 Avaya Au 🗛 Software 🍘 Avaya Au 🗛 Avaya Su a 192.168 👘 🔹 🗟 🔹 🖃 🖶 💌 Page 🗸 Safety 🗸 Tools 🗸 🕑 💙                                                                                                    |
| × Find: biloxi.com                    | Previous Next 💋 Options -                                                                                                    |
| AVAYA                                 | Avaya Aura <sup>™</sup> System Manager 6.1 Help   About   Change Password   Log off admin<br>Routing × Home                                                                                                    |
| Routing                               | Home / Elements / Routing / Dial Patterns - Dial Pattern Details                                                                                                    |
| Domains<br>Locations                  | Help ?       Dial Pattern Details       Commit Cancel                                                                                                    |
| SIP Entities                          | General                                                                                                    |
| Entity Links                          | * Pattern: 6                                                                                                    |
| Time Ranges                           | * Min: 4                                                                                                    |
| Routing Policies                      | * Max: 4                                                                                                    |
| Didi Patteriis<br>Bogular Expressions | Emergency Call: 📃                                                                                                    |
| Defaults                              | SIP Domain: aura.dcffm 💌                                                                                                    |
| Deruuits                              | Notes:                                                                                                    |
|                                       | Originating Locations and Routing Policies         Add       Filter: Enable         1 Item Refresh       Filter: Enable         Originating Location Name 1       Originating Location Name 1       Routing Policy Name       Routing Policy Disabled       Routing Policy Disabled       Routing Policy Notes |
|                                       | -ALL-     Any Locations TP-to-     Samwin     entity-SAMwin                                                                                                    |

Figure 25: Session Manager Dial Pattern for Calls to SAMwin Clients

# 7. Configure Telecommunication Software Server

After installing the SAMwin client and server, browse to the following address: http://<SAMwin IP address>/samwinmanager. Enter the appropriate credentials and click "Logon".

| sam                                                                             | contact center suite<br>MANAGER |  |  |  |  |
|---------------------------------------------------------------------------------|---------------------------------|--|--|--|--|
| User:<br>Password:                                                              | Administrator                   |  |  |  |  |
| Provide your samwin credentials to get access to the samwin management console. |                                 |  |  |  |  |
|                                                                                 | Logon                           |  |  |  |  |

Figure 26: SAMwin Server Web Login

On the left frame of the screen, open the "Telephony Gateways" and "SIP Gateways" menu items, and click "SIP Gateway.

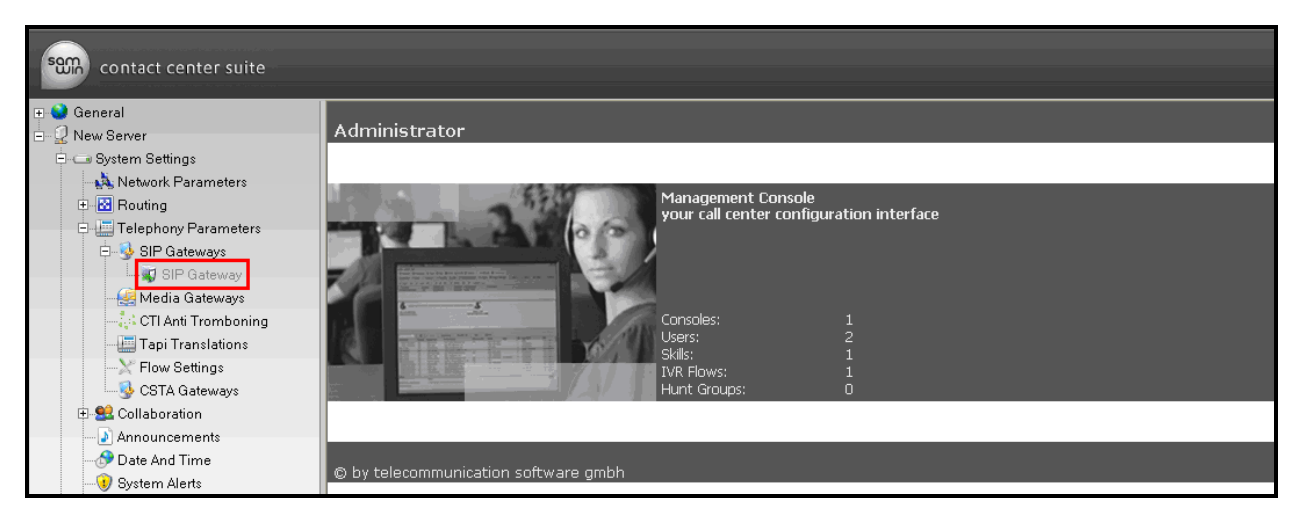

Figure 27: SAMwin SIP Gateway Selection

| Section                | Parameter         | Usage                                        |  |  |
|------------------------|-------------------|----------------------------------------------|--|--|
| General Settings       | Name              | Enter an appropriate name to Session Manager |  |  |
| SIP Settings           | Registration Type | Enter "Gateway".                             |  |  |
|                        | Domain            | Enter the domain name assigned in Figure 19. |  |  |
|                        | Remote IP-address | Enter the IP address of Session Manager.     |  |  |
|                        | Remote Port       | Enter 5060.                                  |  |  |
| Local network settings | IP-address        | Enter the IP address of the SAMwin server.   |  |  |
|                        | port              | Enter 5060.                                  |  |  |
|                        | Connection type   | Enter "TCP".                                 |  |  |

For the "General Settings" tab, enter the parameters show in the following table.

### Table 17: SAMwin SIP Gateway Configuration Parameters

| contact center suite                                                                                                    |                                                                                                    |                       |                                                                                                    |  |  |  |
|----------------------------------------------------------------------------------------------------|----------------------------------------------------------------------------------------------------|-----------------------|----------------------------------------------------------------------------------------------------|--|--|--|
| 🗉 😒 General                                                                                                    | 🥡 General Settings                                                                                                    | 强 Address Translation | 🔧 Extended settings                                                                                            |  |  |  |
| <ul> <li>Wew Server</li> <li>System Settings</li> <li>Network Parameters</li> </ul>                                                                                                    | Gateway                                                                                                    |                       |                                                                                                    |  |  |  |
|                                                                                                    | General settings                                                                                                    |                       |                                                                                                    |  |  |  |
| 🕀 🔣 Routing                                                                                                    | Name                                                                                                    |                       | SIP Gateway                                                                                                    |  |  |  |
| 🖻 🛄 Telephony Parameters                                                                                                    | SIP settings                                                                                                    |                       |                                                                                                    |  |  |  |
| SIP Gateways      SIP Gateways      SIP Gat | Registration type<br>Domain<br>Remote IP-address<br>Remote port<br>Remote IP-address (Backup)<br>Remote port (Backup)<br>User<br>Password<br>Local network settings<br>IP-address<br>Port<br>Connection type |                       | Gateway<br>aura.dcffm<br>192.168.150.115<br>5060<br>-<br>5060<br>-<br>-<br>-<br>192.168.150.131<br>5060<br>TCP |  |  |  |
| Voicebox Settings                                                                                                    | Hot Standby Server - SIP                                                                                                    | settings              |                                                                                                    |  |  |  |
|                                                                                                    | Remote IP-address<br>Remote port<br>Remote IP-address (Backup)<br>Remote port (Backup)<br>User<br>Password<br>Hot Standby Server - local<br>IP-address<br>Port                                               | network settings      | -<br>5060<br>-<br>5060<br>-<br>-<br>-<br>5060                                                                  |  |  |  |

Figure 28: SAMwin SIP Gateway Configuration

For the "General Settings" tab, check the parameters shown in the following table to the "on" state. The remaining parameters should be in the "off" state.

| Parameter                           |
|-------------------------------------|
| Use REFER                           |
| Assert identities in remote domain. |
| Fake from header                    |
| Hold before transfer                |
| Set inactive for renegotiation      |
| Disconnect caller after REFER       |
| Aggressive connection reuse         |
| Prefix to identify external calls   |
| DTMF signalsation                   |
| Default registration expiration     |
| History info precedence             |

#### Table 18: SAMwin SIP Gateway Configuration Parameters

| contact center suite     |                                                        |                       |  |  |  |
|--------------------------|--------------------------------------------------------|-----------------------|--|--|--|
| 🗉 😔 General              | 🐺 General Settings 🤒 Address Translation               | - 🔧 Extended settings |  |  |  |
| - Q New Server           | Extended settings                                      |                       |  |  |  |
| Network Parameters       | Extended settings                                      |                       |  |  |  |
| 🗈 🔂 Routing              | Force OPTIONS negotiation                              | 0                     |  |  |  |
| 🖻 🛄 Telephony Parameters | Use REFER                                              | 2                     |  |  |  |
| 🗄 🧐 SIP Gateways         | Use maddr URI parameter                                | •                     |  |  |  |
| SIP Gateway              | Assert identities in remote domain                     | ~                     |  |  |  |
| - 🥰 Media Gateways       | Fake From Header                                       | ×                     |  |  |  |
| CTI Anti Tromboning      | Force From Remote IP                                   | •                     |  |  |  |
| Tapi Translations        | Hold before Transfer                                   | ×                     |  |  |  |
| V Elau Cattinas          | Set inactive for renegotiation                         | ~                     |  |  |  |
|                          | Busy on Early Media                                    | 0                     |  |  |  |
| CSTA Gateways            | Disconnect caller after REFER                          | ~                     |  |  |  |
| 🖽 🚾 Collaboration        | Non-selected user clearing in BYE verwenden            | •                     |  |  |  |
| Announcements            | Aggressive connection reuse                            | ~                     |  |  |  |
| - 🔗 Date And Time        | Request URI contains Connected ID                      | •                     |  |  |  |
| 💔 System Alerts          | Extract forwards from To header                        | •                     |  |  |  |
| Reporting                | Always send SDP-Response                               | ~                     |  |  |  |
| 🦾 🧐 Voicebox Settings    | User=phone URI-Scheme                                  | e                     |  |  |  |
| 🗄 🔤 Monitoring           | Following numbers are not forwarded                    | -                     |  |  |  |
|                          | Prefix to identify external calls (';' separated list) | 0;+                   |  |  |  |
|                          | Withheld identification (';' separated list)           | -                     |  |  |  |
|                          | DTMF signalisation                                     | Inband (RFC 2833)     |  |  |  |
|                          | Default registration expiration [s]                    | 60                    |  |  |  |
|                          | History info precedence                                | First Redirecting Id  |  |  |  |

#### Figure 29: SAMwin SIP Gateway Configuration

On the local console of the SAMwin server, start the SAMwin "System Manager" from the "Start" menu.

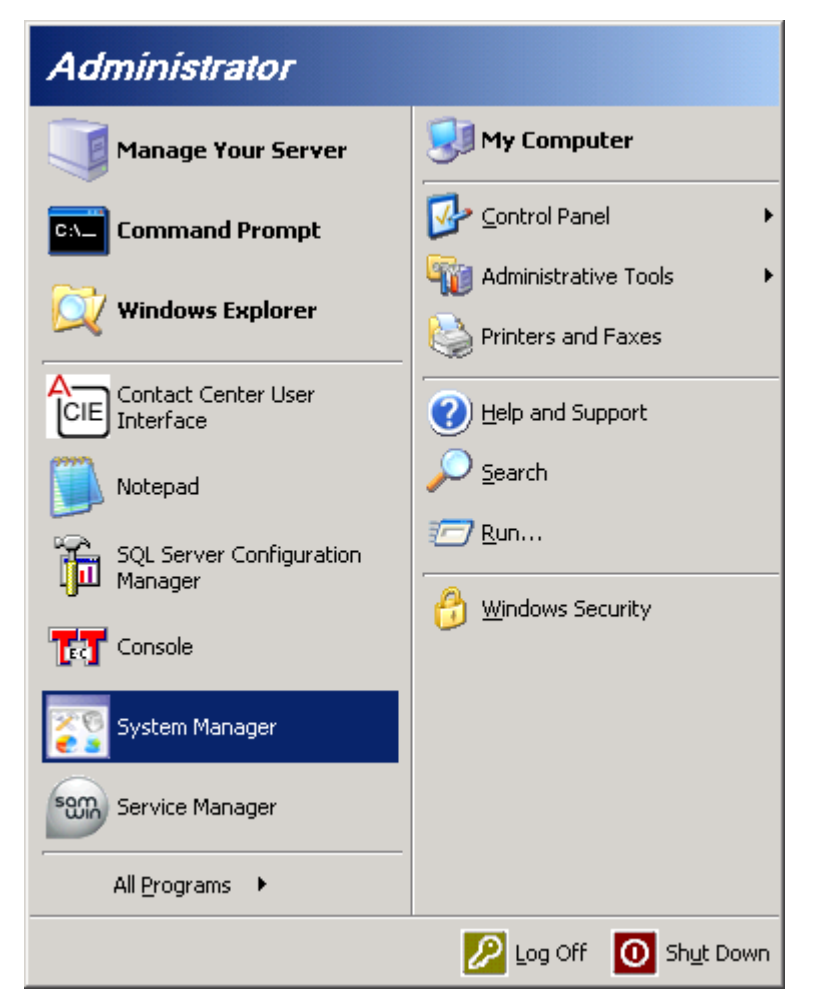

Figure 30: SAMwin Server System Manager Initiation

Enter the appropriate credentials and click "OK".

| sam              | (e) telecommunication software<br>5.01.14.00<br>Contact center suite<br>SYSTEM MANAGER |
|------------------|----------------------------------------------------------------------------------------|
| User<br>Password | Administrator                                                                          |
|                  | OK Cancel                                                                              |

Figure 31: SAMwin Server Login

From the left frame of the screen, open the "Callcenter" menu point, and click "New Server". Assign a "Name" to identify the server. Select one or more codecs from the list "Activate codecs and define priorities" such that it is compatible with the codec set assigned in **Figure 5** and click "OK".

| <ul> <li>General</li> <li>Organization data</li> <li>Strenal telephone numbi</li> <li>Callcenter</li> <li>New Server</li> </ul> |                                                                       | samwin Server<br>Name<br>New Server                                                                                 |                                              |                                                                                                    |              |  |  |
|----------------------------------------------------------------------------------------------------|-----------------------------------------------------------------------|----------------------------------------------------------------------------------------------------|----------------------------------------------|----------------------------------------------------------------------------------------------------|--------------|--|--|
|                                                                                                    | Prefix<br>Audio settings<br>Advanced<br>Calling party name<br>Absence | Advanced RTP settings<br>IP-address:<br>IP-Address (Hot Standby):<br>RTP-Ports:<br>Default framesize (ms):<br>DSCP: |                                              | 192.168.150.131         ▼         16384       until         32767         20         default DSCP         ▼         Reset |              |  |  |
|                                                                                                    |                                                                       | Activate co                                                                                                    | Activate codecs and define priorities.       |                                                                                                    |              |  |  |
|                                                                                                    |                                                                       | Active                                                                                                    | Name                                         | Sequence                                                                                                    |              |  |  |
|                                                                                                    |                                                                       |                                                                                                    | G.711 mu-law<br>G.711 a-law<br>G.729 Annex A | 1<br>3<br>2                                                                                                    |              |  |  |
| ۲<br>۲                                                                                                    |                                                                       |                                                                                                    |                                              | ОК                                                                                                    | Cancel Apply |  |  |

Figure 32: SAMwin Audio Settings

# 8. Verification Steps

The correct installation and configuration of SAMwin can be verified by performing the following steps shown below. Using the SAT terminal, enter the status signaling-group <n> command, where <n> is the number of the SIP signaling group which connects to Session Manager. Verify that the signaling group status is "in-service".

```
status signaling-group 1
STATUS SIGNALING GROUP
Group ID: 1
Group Type: sip
Group State: in-service
```

Figure 33: Signaling Group Status

Start the SAMwin client and verify that the highlighted connection status indicator in the screen shown below contains a check mark to indicate that the connection is active. Note that there is an "X" to the right of the connection status indicator for the backup SAMwin server. The backup server is not included in the tested configuration, and the "X" indicates the disconnected state.

| Demo mode (98 C               | alls) - Attendant                    | samwin contact     | t center suite - A | CD Extension   | Demoli      |         |  |  |
|-------------------------------|--------------------------------------|--------------------|--------------------|----------------|-------------|---------|--|--|
| <u>File Skills View H</u> elp |                                      |                    |                    |                |             |         |  |  |
| 🛛 🗢 🕶 🚽 🖬 DND [               | 🤶 Internal 🛛 樢 Call li               | ist 🔳 Recording    |                    |                |             |         |  |  |
| Connect 🛹 Exit                | r Disconnect S                       | \land Disconnect D | 🐢 Blind Transfer   | 👎 Skill park   | 🏠 Voicemail | >>      |  |  |
| Attendant Call Center         |                                      |                    |                    |                |             | 1       |  |  |
|                               |                                      |                    |                    |                |             |         |  |  |
|                               | User, Softphone<br>No incoming calls |                    |                    |                |             |         |  |  |
|                               |                                      |                    |                    |                |             |         |  |  |
| 2371                          | All Full-text                        | t search 🛛 🛷 Num   | nber Name          | Alternative ex | d. 🔏 📜      | 18      |  |  |
| Mobile                        | Presence status                      | Name               | Number             | Memo           | )           | Alterna |  |  |
| •                             |                                      |                    |                    |                |             | F       |  |  |
| Number:                       |                                      | Memo:              |                    |                |             |         |  |  |
| Name:                         |                                      | Email addres       | s:                 |                |             |         |  |  |
| Alternative ext.:             |                                      | Keyword:           |                    |                |             |         |  |  |
| 🥏 available 🛛 🗸               | Searchresults: 0                     |                    | Tue 4/19/2011 14:1 | 8 CW 17 🔽      | Connected   |         |  |  |

Figure 34: SAMwin Connection Status Indicator

# 9. Conclusion

These Application Notes describe the compliance testing of the Telecommunication Software SAMwin with Avaya Aura<sup>®</sup> Communication Manager. The various functions of the SAMwin Attendant Console were tested as shown in **Section 2.1**. A detailed description of the configuration required for both the Avaya and SAMwin is documented within these Application Notes. SAMwin passed all of the tests performed except those noted in **Section 2.2**.

# 10. References

This section references documentation relevant to these Applications. Avaya product documentation, including the following, is available at <u>http://support.avaya.com</u>.

Information regarding Telecommunication Software products is available at: <u>http://www.telecomsoftware.com/business-communication-software/</u>

- Installing and Configuring Avaya Aura<sup>®</sup> Communication Manager, Doc ID 03-603558, Release 6.0 June, 2010 available at <u>http://support.avaya.com/css/P8/documents/100089133</u>
- [2] *Administering Avaya Aura*<sup>®</sup> *Communication Manager*, Doc ID 03-300509, Issue 6.0 June 2010 available at <u>http://support.avaya.com/css/P8/documents/100089333</u>
- [3] Administering Avaya Aura® Session Manager, Doc ID 03-603324, Release 6.0, June 2010 available at http://support.avaya.com/css/P8/documents/100082630
- [4] *Installing and Configuring Avaya Aura*<sup>®</sup> *Session Manager*, Doc ID 03-603473 Release 6.0, June 2010 available at <u>http://support.avaya.com/css/P8/documents/100089152</u>
- [5] Maintaining and Troubleshooting Avaya Aura<sup>®</sup> Session Manager, Doc ID 03-603325, Release 6.0, June 2010 available at http://support.avaya.com/css/P8/documents/100089154

#### ©2011 Avaya Inc. All Rights Reserved.

Avaya and the Avaya Logo are trademarks of Avaya Inc. All trademarks identified by  $\mathbb{R}$  and  $^{TM}$  are registered trademarks or trademarks, respectively, of Avaya Inc. All other trademarks are the property of their respective owners. The information provided in these Application Notes is subject to change without notice. The configurations, technical data, and recommendations provided in these Application Notes are believed to be accurate and dependable, but are presented without express or implied warranty. Users are responsible for their application of any products specified in these Application Notes.

Please e-mail any questions or comments pertaining to these Application Notes along with the full title name and filename, located in the lower right corner, directly to the Avaya DevConnect Program at <u>devconnect@avaya.com</u>.